Home > Sharing an Email

## Sharing an Email m

October 15, 2024 by Melanie Jones [2]

**NOTE** This task likely requires the assistance of your <u>eComm Specialist</u> [3] because sharing assets to different Business Units requires full access to those units. Most users only have access to one or a few units whereas eComm specialists have access to all Business Units.

Did you and your team create an awesome email (or other assets) that you want to share with another unit at CU? Or perhaps a similar email is getting promoted by different groups to varying audiences. Regardless of the case, the cross-collaboration is always encouraged. **With Marketing Cloud, there is no need to reinvent the wheel.** Provide a few key pieces of information to your eComm specialist, and they can share the email between different units.

### **User Instructions**

Information to include in request to eComm specialist:

- Account to share email from
  - Business Unit Name (Top Right Corner)
  - Email Name (Email Properties)
- Account to share email to
  - Business Unit Name (Top Right Corner)

Once your eComm specialist has shared the asset, you should be able to find it. To do so:

- Click the **Shared** tab of Content Builder. The most recent item should be at the top of the list (if not, you can search for the name).
- Expand the dropdown (down arrow) to the far right of the item.
- Click the *Create Local Edit* to make a copy of the shared asset. The copy will be saved in the *Local* tab.
- Edit the asset as desired and send as you normally would.

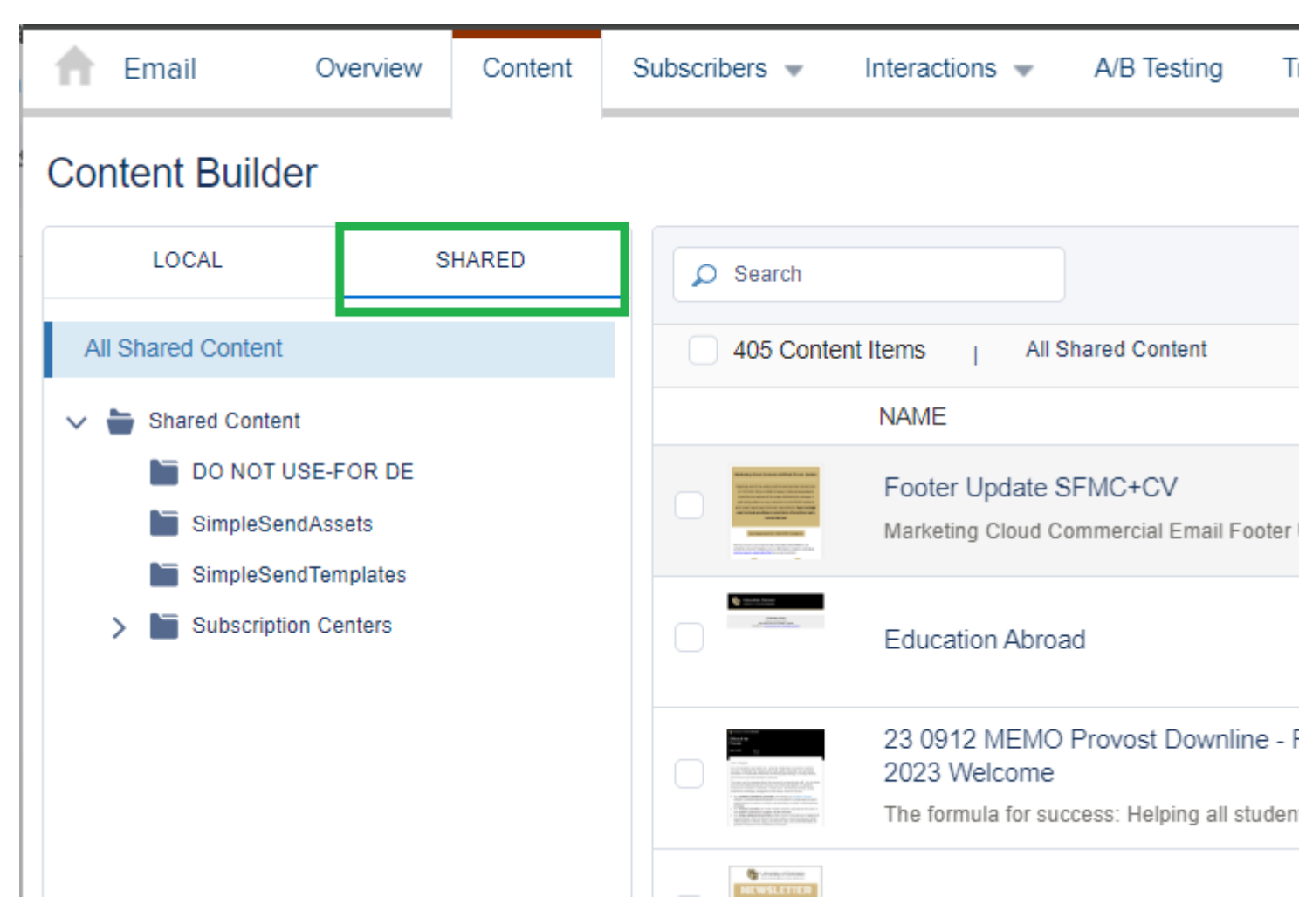

## eComm Specialist Instructions

#### Share

- In Content Builder, find the item you/your user want shared.
- Expand the dropdown (down arrow) to the far right of the item.
- Select *Share* in the dropdown.

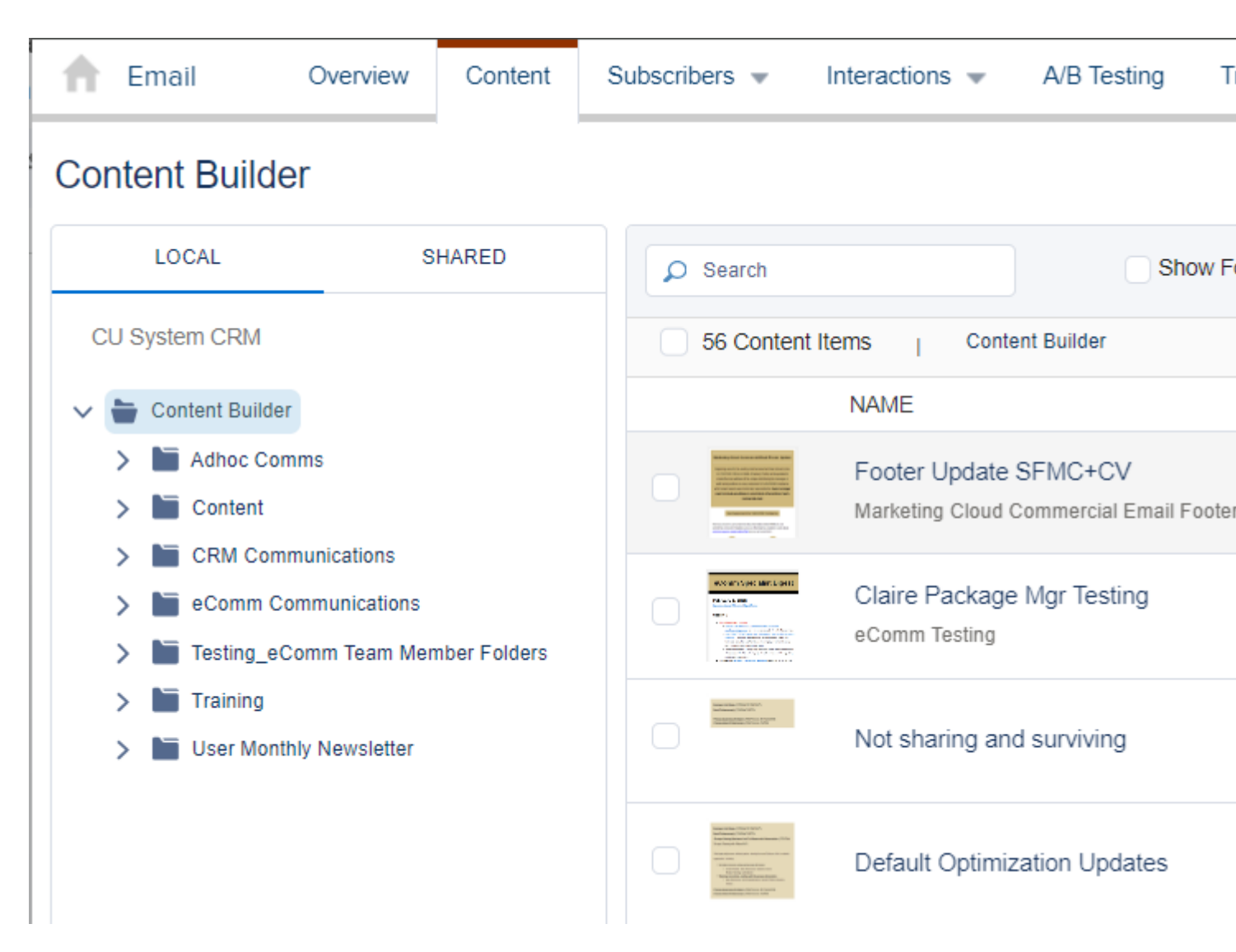

• In the popup, **check the box next to the Business Units** that can access the item. Select the blue *Next* button.

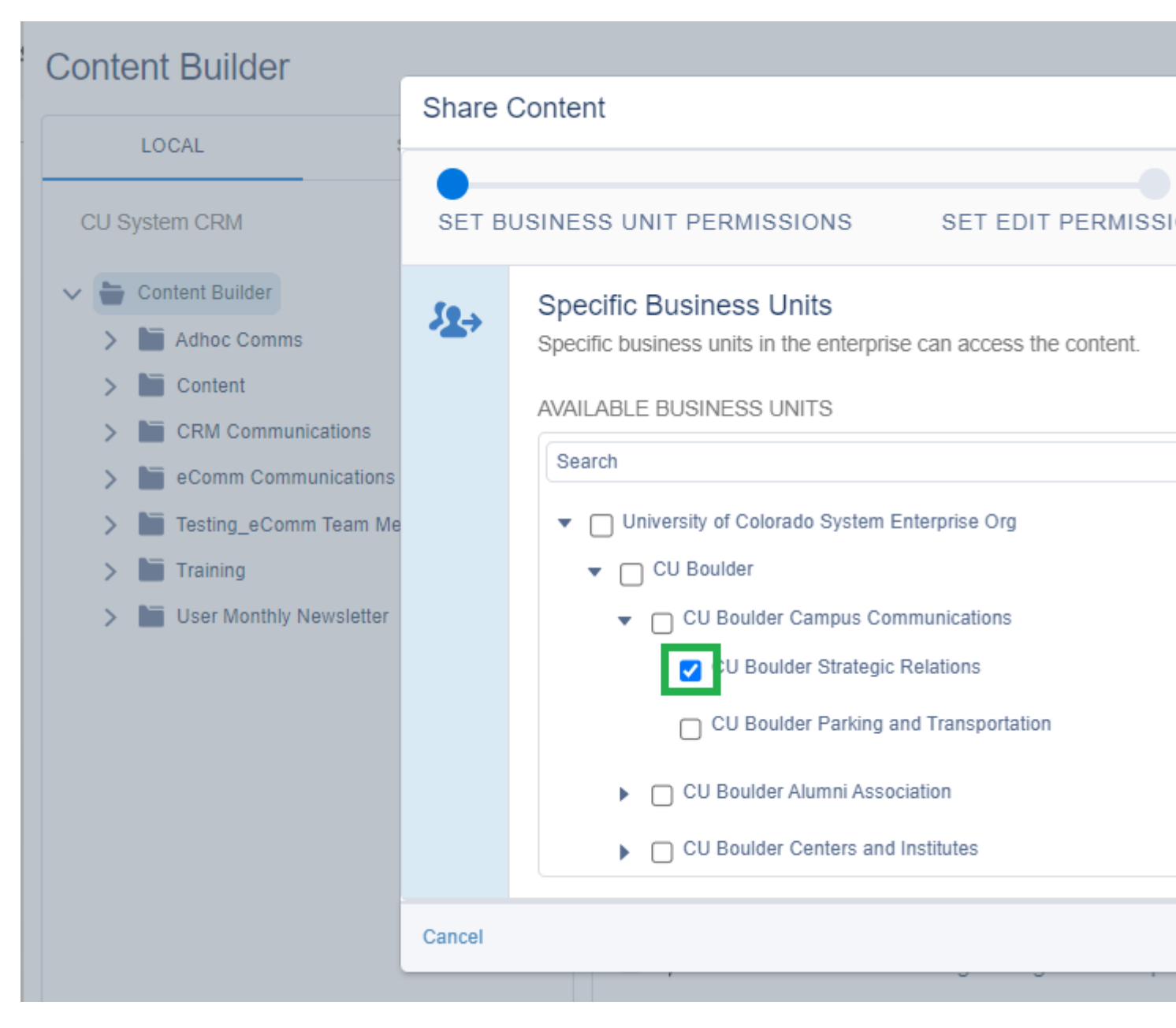

- Choose the Edit Permissions in the dropdown. *Edit Locally* is the typical option allowing the other unit to make a local copy and make edits before sending.
  - *View and Send*: This does not allow the other unit to make changes before sending. This case is not common.
  - *Edit Globally*: Both groups can edit the same content, and both units will see these changes in real time. This case is also not common.
- Click the blue *Share* button in the bottom right.

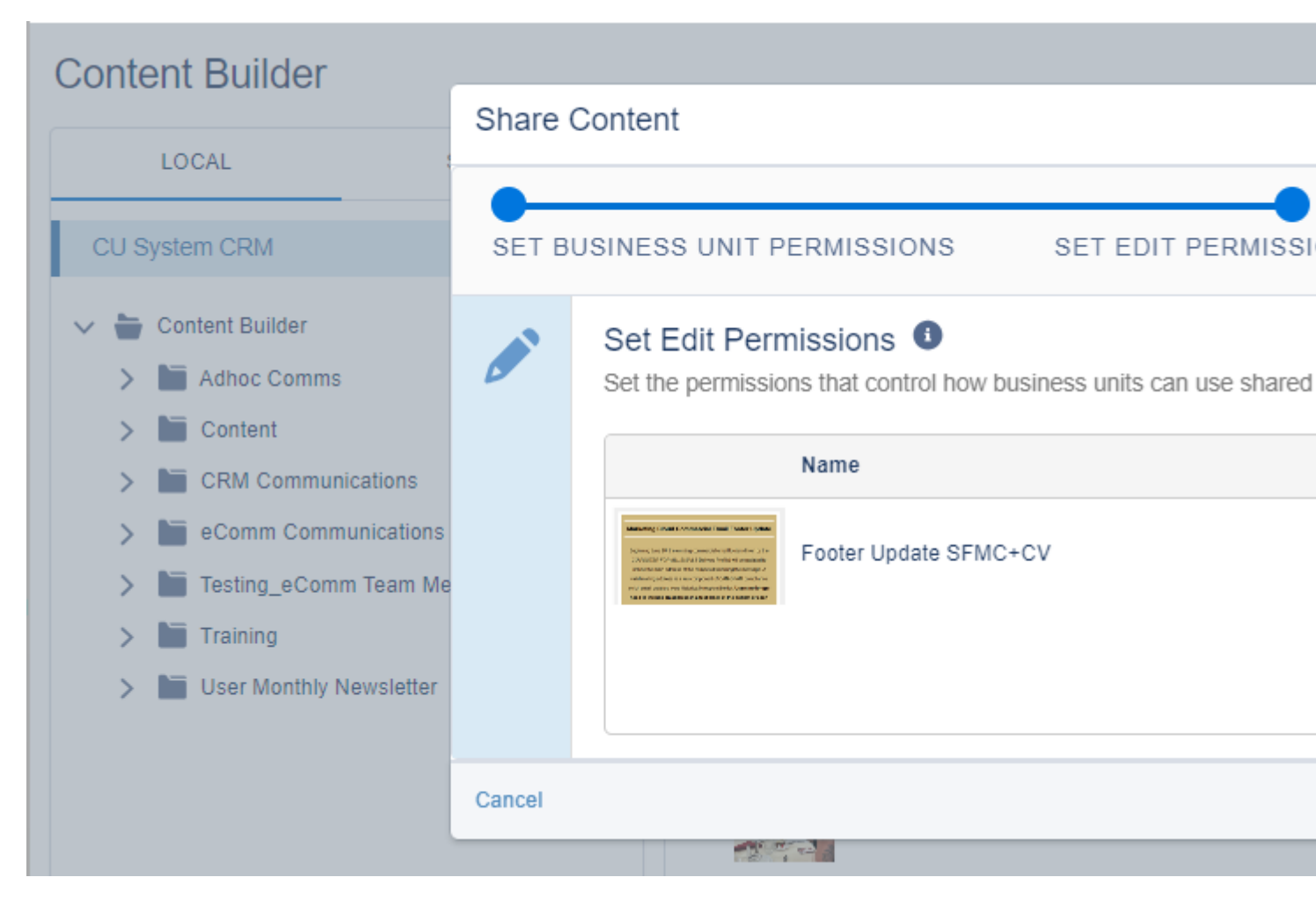

#### **Business Unit Asset has Been Shared With**

- The other Business Unit can now access this content in the *Shared* tab of Content Builder.
- They can expand the dropdown (down arrow) to the far right of the item.
- Click the Create Local Edit to make a copy of the shared asset.

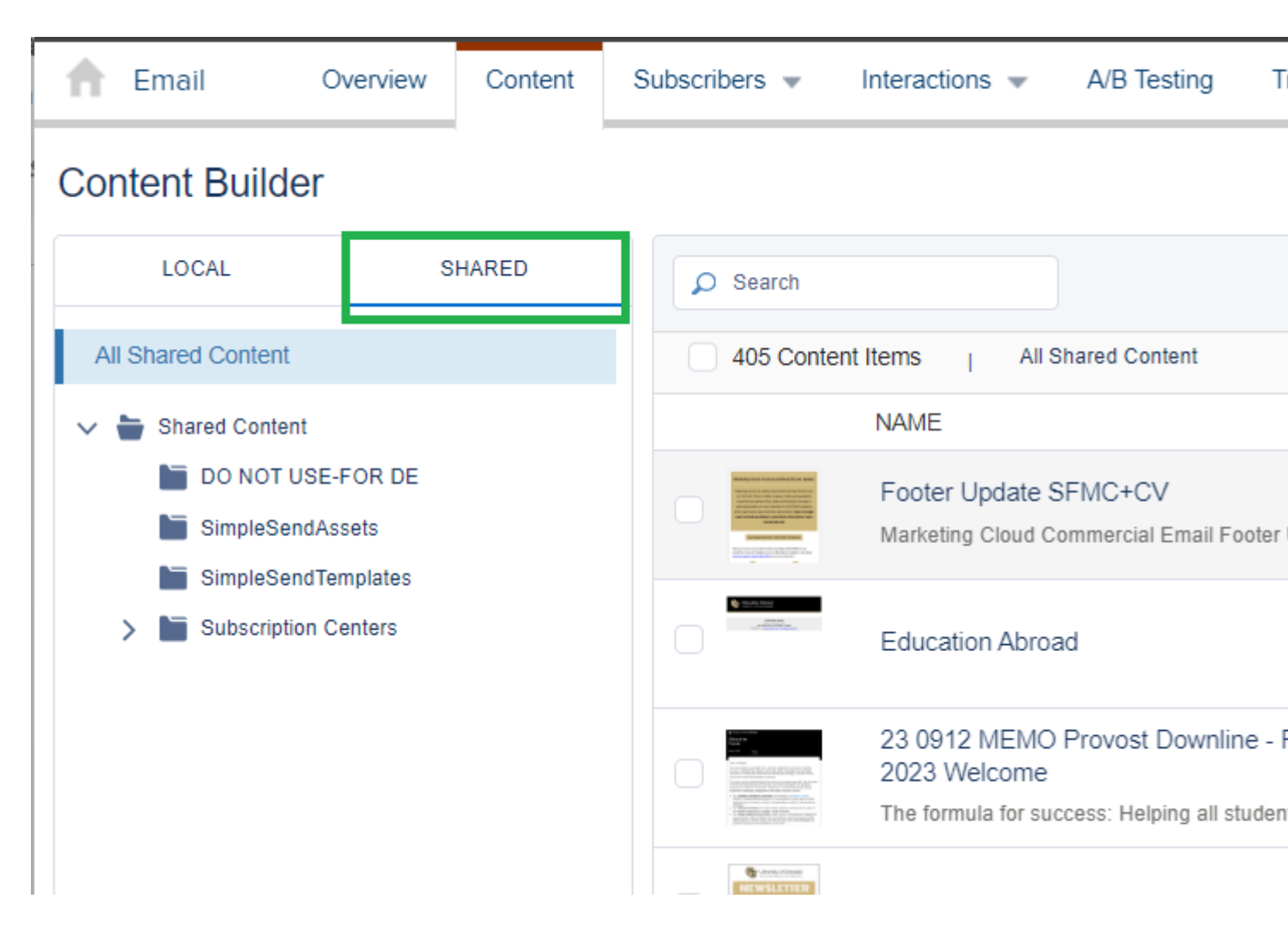

#### **Un-Share**

Once a local copy has been made, the original asset can be unshared. To do so:

- Navigate to the original Business Unit
- Use Shortcut
- View the Asset
- In Content Builder, find the item you/your user want shared. Listed to the right of the name you will see a shared icon (two heads with an arrow).
- Expand the dropdown (down arrow) to the far right of the item.
- Select Share in the dropdown.

|                                                       | 👚 Email            | Overview          | Content | Subscri                                                                                                    | bers 💌                                                                                                    | Interactions 👻        | A/B Testing      | Т |
|-------------------------------------------------------|--------------------|-------------------|---------|----------------------------------------------------------------------------------------------------|----------------------------------------------------------------------------------------------------|-----------------------|------------------|---|
|                                                       | Content Build      | er                |         |                                                                                                    |                                                                                                    |                       |                  |   |
|                                                       | LOCAL              | s                 | HARED   | ٩                                                                                                    | Search                                                                                                    |                       |                  |   |
|                                                       | CU System CRM      |                   |         |                                                                                                    | 675 Content Items CU System CRM                                                                                                    |                       |                  |   |
|                                                       | 🗸 늘 Content Builde | 늘 Content Builder |         |                                                                                                    |                                                                                                    | NAME                  |                  |   |
| > 🔚 Adhoc Comms                                       |                    |                   |         |                                                                                                    | Reference from the second second seco | Footer Update SFMC+CV |                  |   |
|                                                       | > 🔚 Content        |                   |         | Construction of the second second sec   | Marketing Cloud Commercial Email Foote                                                                                                    |                       |                  |   |
|                                                       | > CRM Con          | imunications      |         | CUT TOOLS IN                                                                                                    | 10 2024 User Newsletter                                                                                                    |                       |                  |   |
| <ul> <li>Testing eComm Team Member Folders</li> </ul> |                    |                   |         | S year Tan<br>S year of the most of the most | Important eComm updates, updated resou                                                                                                    |                       |                  |   |
|                                                       | > 🖿 Training       |                   |         |                                                                                                    |                                                                                                    |                       |                  |   |
|                                                       | 🗲 📔 User Mon       | thly Newsletter   |         |                                                                                                    |                                                                                                    | MC Quick Tip          |                  |   |
|                                                       |                    |                   |         |                                                                                                    |                                                                                                    |                       |                  |   |
|                                                       |                    |                   |         |                                                                                                    | 290 (                                                                                                    | Alumni Associ         | iation Cvent.png |   |
|                                                       |                    |                   |         |                                                                                                    | 100                                                                                                    |                       |                  |   |

- Select/view the asset.
- Once open, click *Change* across the top.

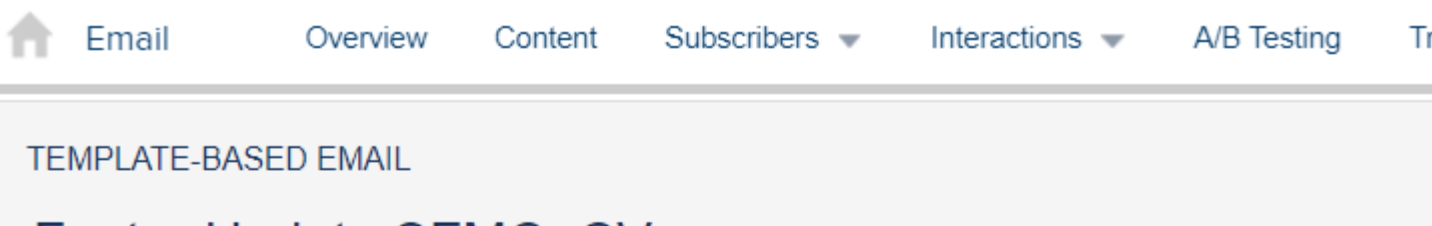

# Footer Update SFMC+CV

CAMPAIGN

None

| DETAIL       | Shared to 1 Busin                          | nes |                           |     |
|--------------|--------------------------------------------|-----|---------------------------|-----|
| Location     | Content Builder Move                       | •   | Subj                      | jec |
| Asset ID     | 1319680                                    |     | Prehea                    | de  |
| Customer Key | 04304f6b-33bb-4f24-a453-e5c784461976       |     | Beginning Jun<br>message. | e 2 |
| Tags         |                                            |     |                           |     |
| Owner        | Melanie Jones                              |     |                           |     |
| Modified     | October 14, 2024 11:38 AM by Melanie Jones |     |                           | ľ   |
| Created      | June 27, 2023 4:03 PM by Melanie Jones     |     |                           |     |
| Description  |                                            |     |                           | •   |
|              |                                            |     |                           |     |
| Email ID 🚺   | 731753                                     |     |                           |     |
| Language 🚺   | utf-8                                      |     |                           |     |
|              |                                            |     |                           |     |
|              |                                            |     |                           |     |
|              |                                            |     |                           |     |
|              |                                            |     |                           |     |
|              |                                            |     |                           |     |
|              |                                            |     |                           |     |
|              |                                            |     |                           |     |
|              |                                            |     |                           |     |
|              |                                            |     |                           |     |

• In the popup, select the first radio button of *My Business Unit* to stop sharing the asset

with other units.

• Click the blue **Save** button in the bottom right.

| F  | Share Content |                                                                                                    |  |  |  |  |  |  |  |
|----|---------------|----------------------------------------------------------------------------------------------------|--|--|--|--|--|--|--|
|    | SET B         | USINESS UNIT PERMISSIONS                                                                                               |  |  |  |  |  |  |  |
|    | 1             | Only this business unit can use the content.                                                                           |  |  |  |  |  |  |  |
|    | <b>\$2</b> .> | <ul> <li>Specific Business Units</li> <li>Specific business units in the enterprise can access the content.</li> </ul> |  |  |  |  |  |  |  |
|    | Cancel        |                                                                                                    |  |  |  |  |  |  |  |
| Di | splay Tit     | tle:<br>Empil                                                                                                    |  |  |  |  |  |  |  |

Sharing an Email Send email when Published: No

Source URL:https://www.cu.edu/blog/ecomm-wiki/sharing-email

Links

[1] https://www.cu.edu/blog/ecomm-wiki/sharing-email [2] https://www.cu.edu/blog/ecomm-wiki/author/39 [3] https://www.cu.edu/ecomm/strategy/leadership